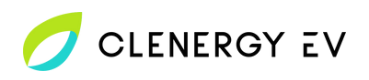

## **EO Mini Pro 3** Clenergy EV Platform Onboarding Guide

- Before powering up the charger, **photograph or take note of the WIFI and portal login details** on the label inside the charger or as provided in the charger's documentation.
- Select the security key option to enter the password. Enter the WIFI hotspot password as described on the charger label. Please note: This process will vary from device to device.
- Navigate to the EO charger portal by entering 10.10.10.1 into the navigation bar of the web browser on your device.
- Once the portal has loaded, **login using the details provided** on the charger label.

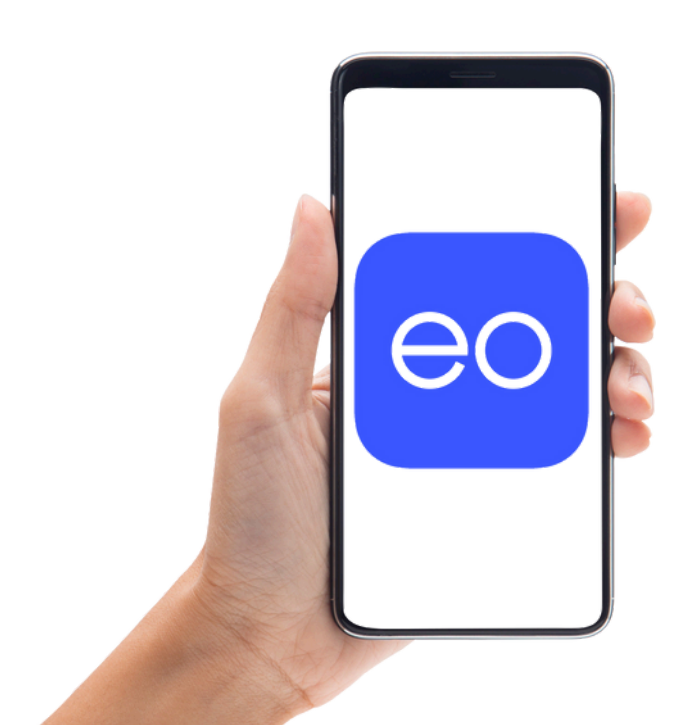

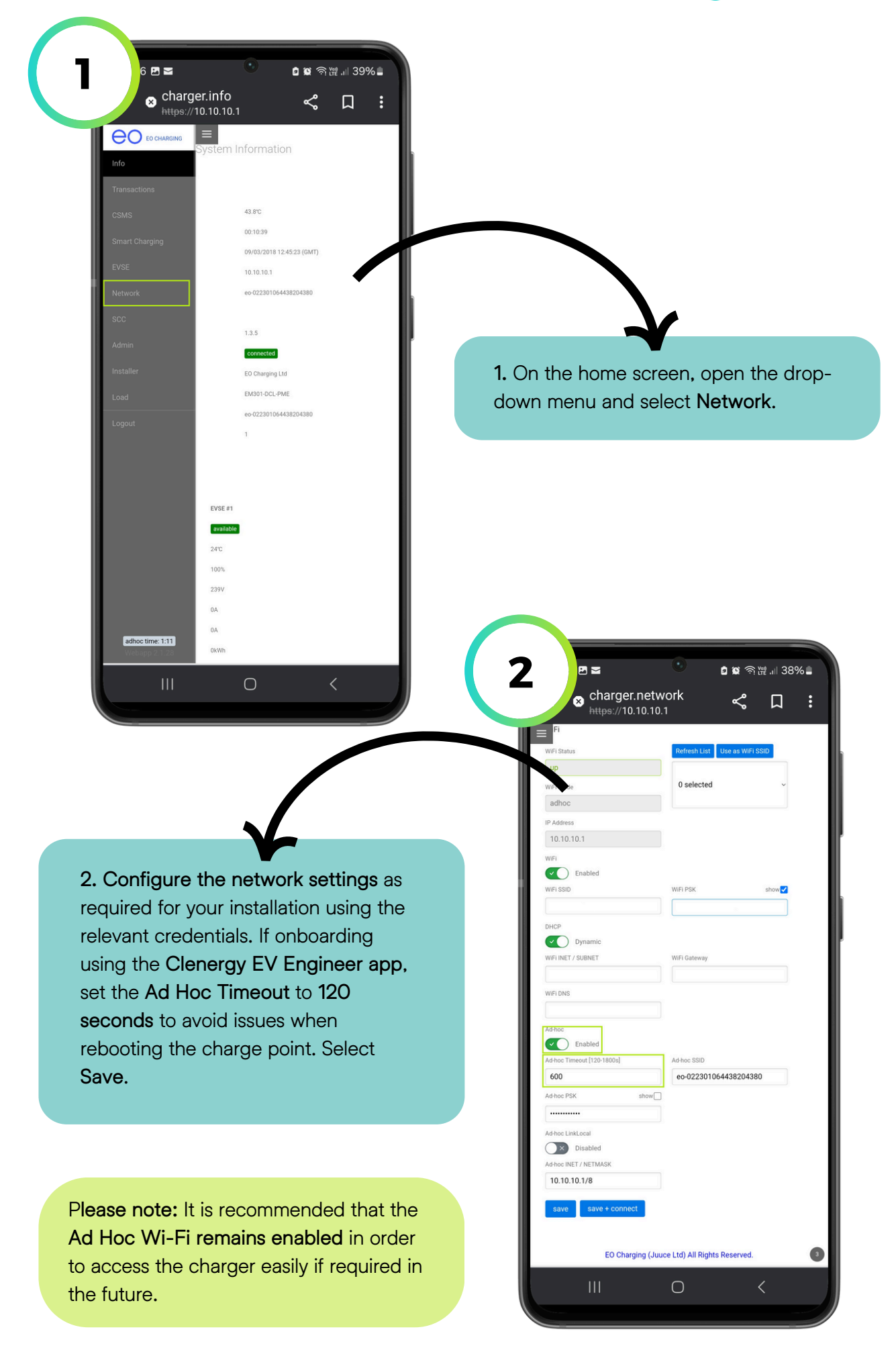

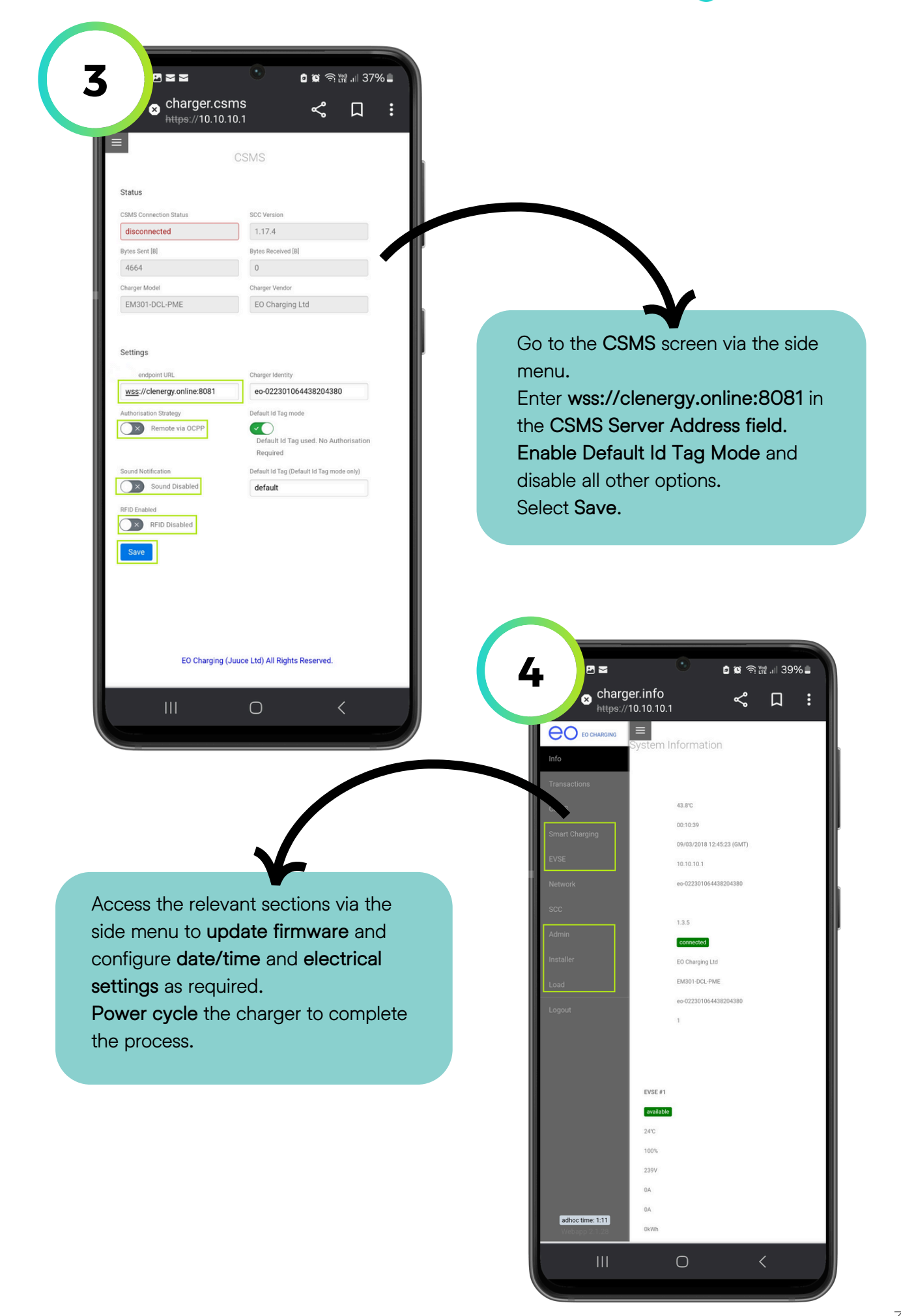